## 关于进行2014年度北京市口腔医师定期考核

### 业务水平测评考试的通知

#### 各有关机构及口腔医师:

受北京市医师定期考核办公室委托,根据《北京市口腔医师定期考核工作制 度》及相关文件的要求,现将 2014 年度北京市口腔医师定期考核业务水平测评 考试通知如下:

#### 一、考试对象

各区县卫生行政部门委托北京市口腔医师定期考核办公室(北京口腔工作者 协会)进行考核的口腔执业医师。

#### 二、考试内容

由三部分内容组成:法律法规、理论知识、实践技能。

**法律法规:**本年度考核的重点內容是《中华人民共和国执业医师法》、《中华人民共和侵权责任法》和《北京市医师定期考核管理暂行办法》。这部分考核是执业医师依法执业的基本要求。

理论知识、实践技能:考核内容和范围参照北京医师协会组织编写的《临床 医疗护理常规(2012 年版)口腔科诊疗常规》(中国医药科技出版社),主要 考核医师应用本专业的基本理论、基础知识、基本技能解决实际问题的能力以及 学习和掌握新理论、新知识、新技术和新方法的能力。这部分体现了对执业医师 的执业能力是否仍然具备执业资格的考核,同时也是对执业医师个人今后可持续 发展能力的敦促。

#### 三、考试方式

本年度业务水平测评包含的法律法规、理论知识和实践技能等三部分内容均 采用**客观题**的方式进行,考核形式为**开卷考试**,三部分的综合分数通过考试,即 为业务水平测评合格。

#### 四、 考试流程及时间安排

1. 2014 年 11 月 17 日—11 月 26 日, 医师学习期。形式如下:

**法律法规:**《中华人民共和国执业医师法》、《中华人民共和侵权责任法》 和《北京市医师定期考核管理暂行办法》。 理论知识、实践技能:参考用书--北京医师协会组织编写的《临床医疗护理 常规(2012 年版)口腔科诊疗常规》(中国医药科技出版社)。

2. <u>2014 年 11 月 27 日-28 日,考试日期。具体安排如下:</u>

朝阳区考生考试时间: 2014 年 11 月 27 日 00:00-24:00;

海淀区、顺义区考生考试时间: 2014年11月28日00:00-24:00

考试分为**法律法规**和口腔专业 2 个考试, 答题时间各为 120 分钟, 请务必在规定时间内提交试卷。

请参加考试的医师按通知规定时间内登录网址:

<u>http://kqxhysdk.haoyisheng.com</u>(口腔协会医师定考的首字母.好医生的全拼.com),准备考试参考材料在线考核。(具体操作说明详见附件)考试当天系统问题请咨询客服电话:400-810-5790。

考试结果将在1个月内向原委托考核任务的卫生行政部门报告。

#### 四、北京市口腔医师定期考核办公室联系方式

地址: 东城区天坛西里4号, 首都医科大学附属北京口腔医院

联系人:李莹 联系电话: 57099318

请各有关机构负责将考试信息通知至医师本人,保证本年度口腔医师考核的 顺利进行。并请各位医师相互转告。

#### 考试系统仅在规定时间内对相应区县考生开放,请考生安排时间

#### 参加考核。

附件:北京口腔工作者协会 2014 年度医师定期考核业务水平测试操作说明

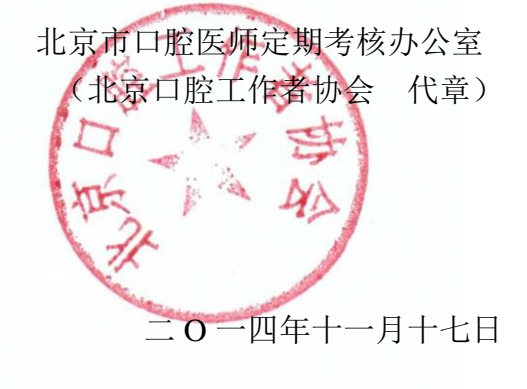

附件:

# 北京口腔工作者协会

# 2014年度医师定期考核业务水平测试操作说明

#### 在线考试注意事项:

- □ 请依照口腔协会下发的医生定期考核通知参加本次在线考试;
- □ 请依照本操作说明操作口腔协会 2014 年度医师定期考核法律法规和口腔专 业在线考系统;
- □ 每位医师参加在线考试需在线答题 2 个考试:法律法规(10 道题)和口腔专业(50 道题);
- □ 法律法规和口腔专业考试各 120 分钟, 120 分钟内可以重复登录操作考试;
- □ 超过 120 分钟系统自动提交成绩考试完成;
- □ 客服电话: 400-810-5790
- 1. 系统登录信息

# 1.1 网址: http://kqxhysdk.haoyisheng.com

(口腔协会医师定考的简拼.好医生的全拼.com)

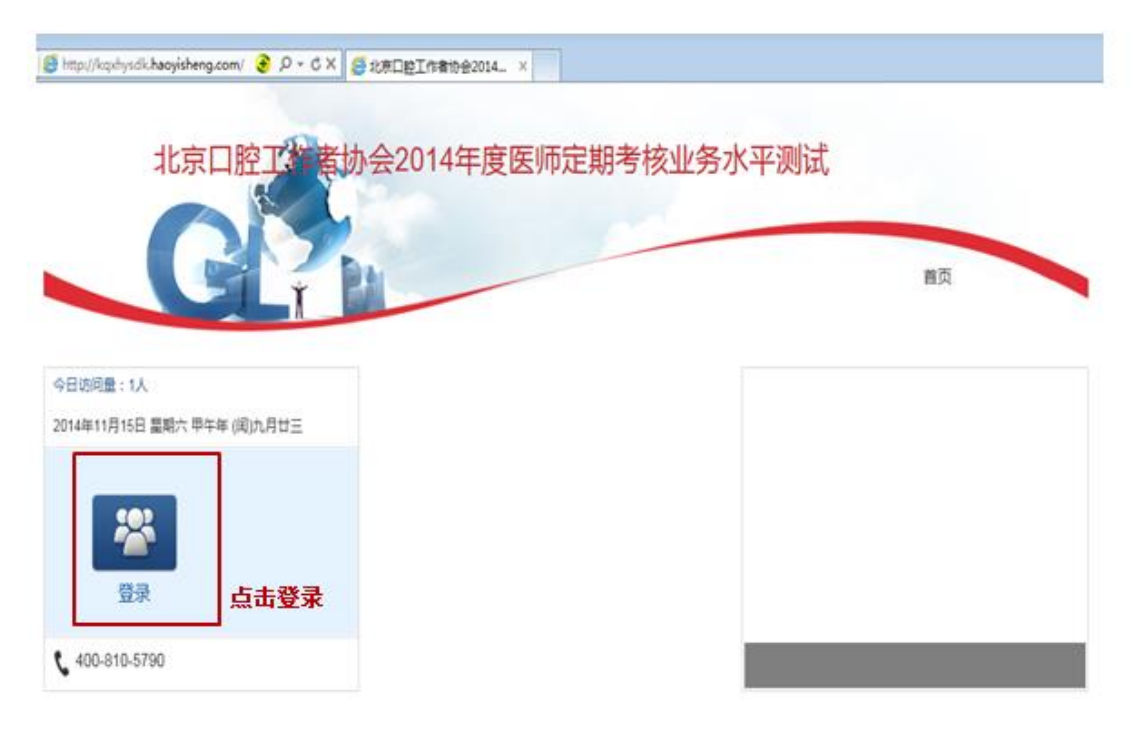

1.2 登录页面 : 用户名是参考医师的医师执业证书号码; 密码是123456

北京口腔工作者协会2014年度医师定期考核业务水测试

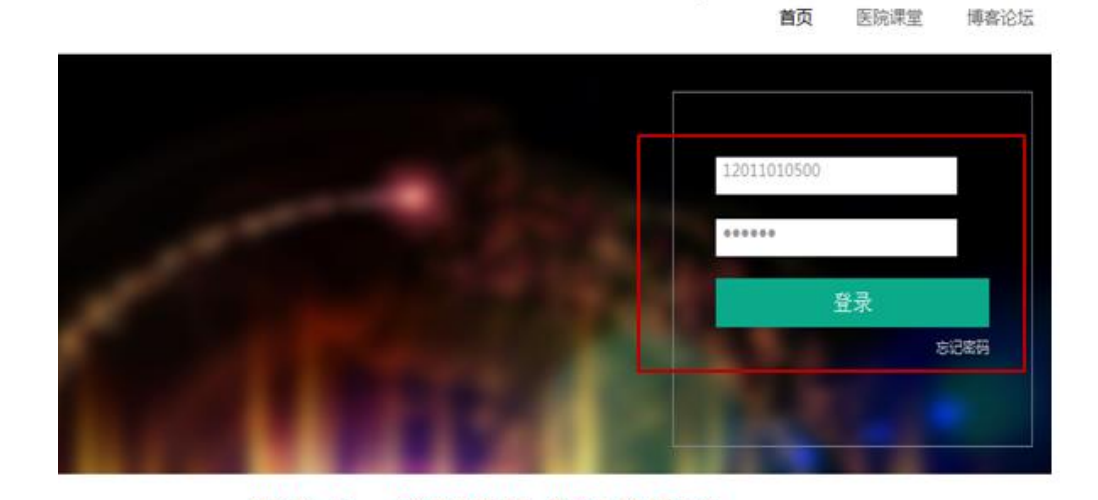

用户名: 医师的执业证书号码 密码: 123456

- 2. 参加在线考试
- 2.1 医师登录后,进入我的考试

北京口腔工作者协会2014年度医师定期考核业务水测试

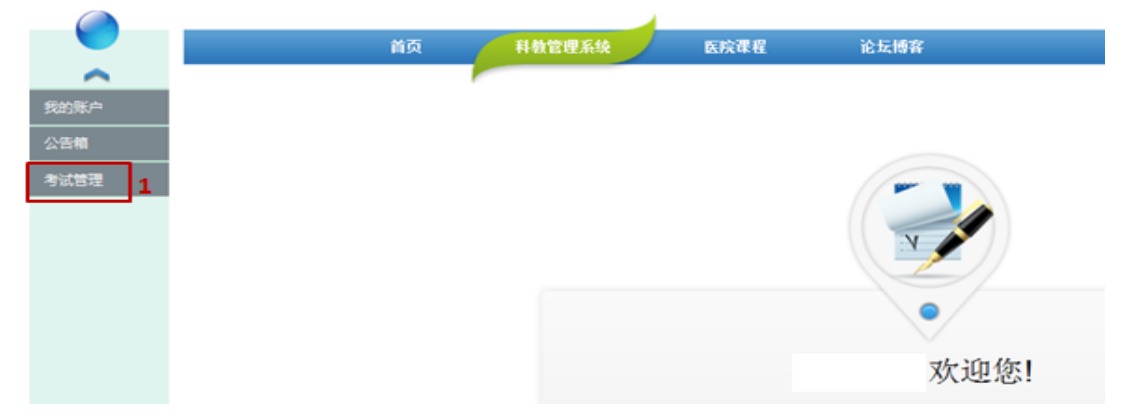

### 🛟 北京口腔工作者协会2014年度医师定期考核业务水测试

(学员帐号),

|              |    |         | 颜         | 科教管理系统 | 医院课程 | 论坛博客       |                         |      |     |      |   |
|--------------|----|---------|-----------|--------|------|------------|-------------------------|------|-----|------|---|
| <b>^</b>     |    |         |           |        |      |            |                         |      |     |      |   |
| 翔脈中          |    |         | ****      |        |      |            |                         |      |     |      |   |
| 公告箱          | 85 | 除有氧分裂 🔳 | 增达并有氧化石 📕 |        |      |            |                         |      |     |      |   |
| 利益問題         | 虢  | ·报名时间:  | <b>2</b>  | 2      | 和时间: | <b>1</b> 1 | 8                       | · 登後 |     |      |   |
| 氏化発法         | 序号 | 有法分类    | 考试名称      | 考试创建机构 | 考试类别 | 报名时间       | 考试时间                    | 考试模名 | 庭考证 | 在统考试 | 勳 |
| 2<br>此近 5 PP | 1  | 定期考核    | 法律法规      | 北京市    | 正式有法 | IN         | 2014-11-11 포 2014-11-18 |      | 3   | 進入   | ž |
| 品版里利         | 2  | 定期考核    | 口腔专业      | 龙京市    | 正式考试 | 194        | 2014-11-11 포 2014-11-18 |      |     | 進入   | ž |

注意有两个考试:法律法规和口腔专业

## 2.2 确认本人信息,进入考试

| 请选续 | ¥考试分类 💌 | 请选择考试状态 💌 |        |                  |                                          |          |       |  |  |
|-----|---------|-----------|--------|------------------|------------------------------------------|----------|-------|--|--|
| 青选择 | 振名时间:   |           | Ē      | 考生信息确认           | enauz. 😝                                 |          | 童闺    |  |  |
| 序号  | 考试分类    | 考试名称      | 考试创建机构 |                  | 准大                                       |          |       |  |  |
| 1   | 定期考核    | 均试验试1     | 北京市    | 请幅从个人信忌          |                                          |          |       |  |  |
|     |         |           |        | 编 号              | 12011010                                 |          |       |  |  |
|     |         |           |        | 姓名               | 充                                        | 编辑       |       |  |  |
|     |         |           |        | 性别               | 女                                        | 编辑       |       |  |  |
|     |         |           |        | 身份证号             | 11011020140                              | 编辑       |       |  |  |
|     |         |           |        | 电话号码             |                                          | 编辑       |       |  |  |
|     |         |           |        | 请核对以上信<br>信息不符,请 | 息,如正确无误,请点击"确定",如有<br>点击"编辑"师改正确后,点击"确定" | 确定       |       |  |  |
|     |         |           |        |                  |                                          | 核对信息,点确适 | 自进入考试 |  |  |

### 2.3 进入在线考试

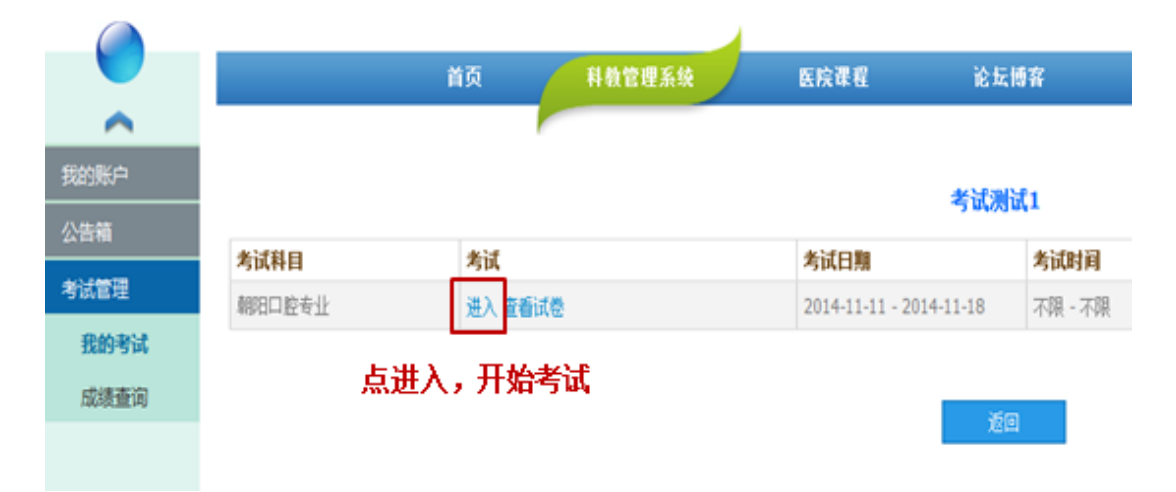

2.4 核对考试规则信息,进入在线试卷

| 41)-###20x | accellent i             |
|------------|-------------------------|
| 到现在称       |                         |
| 考试科目:      | 朝阳口腔专业                  |
| 考试日期:      | 2014-11-11 - 2014-11-18 |
| 考试时间:      | 不限 - 不限                 |
| 考试时长:      | 120                     |
| 武题分数:      | 100.0                   |
| 式聽致量:      | 10                      |
| 考试设置:      | 1.可以重复答题                |
| 考试注意事项:    | 请在规定时长内作答               |
|            |                         |
|            | 确定 返回                   |

2.5 开始在线考试

|                                           |                              |                                       | 3、注意考试时间                              |
|-------------------------------------------|------------------------------|---------------------------------------|---------------------------------------|
|                                           |                              |                                       | 考试计时: 01:59:57                        |
| 1 2 3 4 5 6 7                             | 8 9 10                       |                                       |                                       |
|                                           | 1、点击序                        | 号,按顺序答题                               | 显示一行试题                                |
| (1)患者女性,23岁,左下后牙突然自<br>物嵌塞残渣,未及龋坏,轻度冷热刺激; | 发痛1天,疼痛不放射,否<br>痛,探诊深度约3mm。最 | 认咬硬物史。临床检查: 局;<br>可能的诊断是: ( )(单选      | 部牙龈乳头充血水肿,牙间有食<br><mark>●(A1))</mark> |
| ○ A.急後坏死後根炎                               |                              |                                       |                                       |
| ○ B.进行性牙髓炎                                |                              |                                       |                                       |
| C C.急性被乳头炎                                |                              |                                       |                                       |
| C D.牙合创伤                                  |                              |                                       |                                       |
| ○ E.牙根折裂                                  |                              |                                       |                                       |
|                                           | 上一题                          | ☞──────────────────────────────────── | <b>亟、下一题,选择试题</b>                     |
|                                           | 提交试卷                         |                                       |                                       |
|                                           | 4,                           |                                       | 交试卷                                   |

完成一个考试之后,进入下一个考试,系统操作方式相同; 每位医师必须完成法律法规和口腔专业两个考试